Self-Service can be accessed directly from this link:

https://selfservice.worcester.edu:8170/Student/Account/Login

Or from WebAdvisor. Choose the Self-Service for Faculty (Rosters, Grading) link.

Self-Service for Faculty (Rosters, Grading, Waitlist, Attendance, Permissions) Search for Sections Search for Online Courses

This will take you to the Self-Service login screen. Use your WSU credentials to log in. (Be sure to log out when you are done.)

Faculty Information

one!

|     | Sign In   | 55%   |
|-----|-----------|-------|
| 080 | User name | 130 3 |
| VNS | Password  | 1-3-8 |
| 121 | Sign In   | 3. 59 |
| 1 1 |           |       |

Choose the Faculty link from the landing page.

h

| 9 | Student Finance<br>Here you can view your latest statement and make a payment online.                               | B Financial Aid<br>Here you can access financial aid data, forms, etc.                               |
|---|----------------------------------------------------------------------------------------------------|----------------------------------------------------------------------------------------------------|
| * | Student Planning<br>Here you can search for courses, plan your terms, and schedule & register your course sections. | Course Catalog<br>Here you can view and search the course catalog.                                   |
|   | Grades<br>Here you can view your grades by term.                                                                    | Advising<br>Here you can access your advisees and provide guidance & feedback on their academic plan |
| 9 | Faculty<br>Here you can view your active classes and submit grades and waivers for students.                        |                                                                                                    |
|   | © 2000-2021 Ellucian Company L.P. a                                                                                 | and its affiliates. All rights reserved. <u>Privacy</u>                                              |
|   |                                                                                                    |                                                                                                    |
|   | _                                                                                                    |                                                                                                    |
|   | Faculty<br>Here you can view your active classes and submit grades                                                  | and waivers for students.                                                                            |

You are now on the Faculty Overview page. Here your classes for the current and upcoming semesters will be listed. Click on a class title to access the roster, grading, attendance, waitlisted students, faculty consent and requisite waivers for that class.

| pring 2021 Semester                  |                                                |                     |  |
|--------------------------------------|------------------------------------------------|---------------------|--|
| Section                              | Times                                          | Locations           |  |
| UR-193-OL: FYS:Change vs. Transition | TBD<br>2/1/2021 - 5/15/2021                    | TBD<br>Lecture only |  |
| WL-101-01: Beginning World Language  | T/Th 1:00 PM - 2:15 PM<br>2/1/2021 - 5/15/2021 | TBD<br>Lecture only |  |

## <u>Attendance</u>

The Attendance tab allows you to track attendance. You can Update all students to the same Status and Attendance date or you can track attendance for some students. The Select Date drop down shows all the meeting dates for this class. The attendance options are Present; Absent, no excuse; Absent, excused; and Late. Attendance tracking is optional. Students do not have an option to view Attendance tracking.

| Roster Attendance Grading Permissions           | Waitlist                 |           |             |                     |                    |     |           |                          |
|-------------------------------------------------|--------------------------|-----------|-------------|---------------------|--------------------|-----|-----------|--------------------------|
| Update All                                      |                          |           |             |                     |                    |     | Select Da | ste 5/13/2021 (Thursday) |
| Student 1:00 PM                                 | Last Attendance Recorded | P A       | E           | L                   |                    |     |           |                          |
| Bear, Yogi<br>0769995 Select Attendance V       |                          | 0 0       | 0           | 0                   |                    |     |           |                          |
| Bell, Tinker<br>0769996 ☑ Select Attendance ✔ @ |                          | 0 0       | 0           | 0                   |                    |     |           |                          |
| Krab, Krusty O769998  Select Attendance  ✓  P   |                          | 0 0       | 0           | 0                   |                    |     |           |                          |
|                                                 | © 2000-2021 Filucian     | Company L | .P. and its | affiliates. All rig | hts reserved. Priv | acv |           |                          |
| endance Options:                                |                          |           |             |                     |                    |     |           |                          |
| Update All                                      | ~                        | 1         |             |                     |                    |     |           |                          |
|                                                 |                          |           |             |                     |                    | _   |           |                          |
| Student                                         | 1:00 PM                  |           |             |                     |                    |     |           |                          |
|                                                 |                          |           |             |                     |                    |     |           |                          |
| Bear, Yogi                                      | Soloct At                | ttond     | 200         | ~ ~                 | 0                  |     |           |                          |
| 0769995 🖂                                       | Select Al                | llenu     | anc         | •••                 | - Th               |     |           |                          |
| Poll Tinkor                                     | Select At                | ttend     | anc         | e                   | _                  |     |           |                          |
| 0769996                                         | Absent.                  | no ex     | cus         | e                   | $( \bigcirc )$     |     |           |                          |
|                                                 | Absent,                  | excu      | sed         | -                   | $\smile$           | _   |           |                          |
| Krab, Krusty                                    | Late                     |           |             |                     |                    |     |           |                          |
| 0769998                                         | Select At                | ttend     | anc         | e 🍾                 | (œ)                |     |           |                          |

## Update All options:

..... Grading Permissior Roster Attendance Update All × Update All Update Empty Records to Present Update Empty Records to Absent Bear, Yogi (દ Select Attendance ~ 0769995 🖂 Bell, Tinker ſ

Attendance Date range:

|             | 5/13/2021 (Thursday) |   |
|-------------|----------------------|---|
|             | 5/11/2021 (Tuesday)  |   |
|             | 5/6/2021 (Thursday)  |   |
|             | 5/4/2021 (Tuesday)   |   |
|             | 4/29/2021 (Thursday) |   |
|             | 4/27/2021 (Tuesday)  |   |
|             | 4/22/2021 (Thursday) |   |
|             | 4/20/2021 (Tuesday)  |   |
|             | 4/15/2021 (Thursday) |   |
|             | 4/13/2021 (Tuesday)  |   |
|             | 4/8/2021 (Thursday)  |   |
|             | 4/6/2021 (Tuesday)   |   |
|             | 4/1/2021 (Thursday)  |   |
|             | 3/30/2021 (Tuesday)  |   |
|             | 3/25/2021 (Thursday) |   |
|             | 3/23/2021 (Tuesday)  |   |
|             | 3/18/2021 (Thursday) |   |
|             | 3/16/2021 (Tuesday)  |   |
|             | 3/11/2021 (Thursday) |   |
|             | 3/9/2021 (Tuesdav)   | - |
| l           | Si Si ZoZi (rucsudy) |   |
| Select Date | 5/13/2021 (Thursday) | ~ |

 $\land$